| Søg (TELEFONLISTE.DAT) − □ > |            |                 |        |         |    |   |  |  |
|------------------------------|------------|-----------------|--------|---------|----|---|--|--|
| 也 Afslut                     | % F2       | 🔯 Indstillinger | 🔲 Data | 🚱 Hjælp | 00 | m |  |  |
| Indtast sø                   | geord (F3) |                 |        |         |    |   |  |  |

# ACS 4000

Opslagssystem

© CRSoft 2025

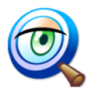

## Forord

ACS 4000 er et lille system til håndtering af "løse lister" i form af telefonlister, lister over leverandører, lister over film eller lister over kunder.

Programmet er opbygget så det læser "almindelige semikolonseparerede tekstfiler" hvor det giver mulighed for fritekstsøgning i hele listen!

En fil kan lægges ind i databiblioteket til ACS 4000 og anvendes med det samme!

Den eneste betingelse er, at filen "omdøbes" fra TXT til DAT.

Programmet gør det muligt

- Programmet fylder intet i pc'en hukommelse og kan ligge aktivt hele dagen.
- Der kan skiftes mellem flere filer blot ved en uhyre simpel filudpegning.
- Der er fritekstsøgning i alle lister.
- Man bestemmer selv kolonner og navne i den enkelte liste.
- Emner i listen kan redigeres, slettes eller et nyt emne kan oprettes.
- Ingen brug af databaser eller licenser hertil.
- Meget intuitivt at anvende!

ACS 4000 er udviklet i Visual Studio 2015 og skrevet i C#. Programmet arbejder mod almindelige semikolonseparerede filer.

ACS 4000 er primært udviklet til enkeltbruger. Programmet er ikke testet i flerbrugermiljø.

Generelt for systemet gælder, at skærmbilleder godt kan lukkes med den "normale lukkefunktion" for vinduer i Windows eller blot ved at taste ESC. Imidlertid skal man i så fald selv huske at gemme nye eller rettede oplysninger ved først at klikke på **Gem** i det pågældende skærmbillede.

CTRL + S kan anvendes som **Gem** funktion. CTRL + D kan anvendes som **Slet** funktion.

På de efterfølgende sider er systemets opbygning, funktionalitet og virkemåde beskrevet.

Sæby, Marts 2025

Svend E. Johansen

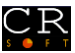

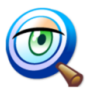

## **Generelle forhold**

#### Genvejstaster:

Det er muligt at anvende ACS 4000 uden brug af mus. Alle knapper og menuer er forsynet med et genvejsbogstav. Bogstavet er understreget og aktiveres sammen med ALT-tasten.

#### Klik med musen

I ACS 4000 klikkes én gang med musen, med mindre det specifikt er angivet, at der skal dobbelt-klikkes.

#### Blankning af felter:

Det er muligt at blanke (nulstille) et feltindhold i søgefeltet ved at anvende BACK knappen.

#### **Udskrivning:**

Der er ikke nogen udskriftsmuligheder fra programmet.

#### **Databibliotek:**

ACS 4000 installeres i C:\APPL\ACS4000 med 2 underliggende biblioteker: HELP og DATA. Det er i databiblioteket man blot placerer de filer man ønsker ACS 4000 skal anvende.

#### Hjælp:

ACS 4000 indeholder F1 hjælp til alle skærmbilleder.

#### Skærmbilleder:

ACS 4000 "husker" indstilling og placering af de enkelte skærmbilleder.

#### 0 stilling:

Der kan foretages "0-stilling" af skærmbillederne ved at klikke på Indstillinger i menuen:

| 🔍 Søg (TELEFONLISTE.DAT) |      |                 |         | _    |   | × |  |  |
|--------------------------|------|-----------------|---------|------|---|---|--|--|
| 也 Afslut                 | 🍓 F2 | 🔯 Indstillinger | 🚱 Hjælp | 0 Om | n |   |  |  |
| Indtast søgeord (F3)     |      |                 |         |      |   |   |  |  |

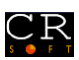

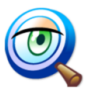

## Indholdsfortegnelse

| Afsnit 0 Forord og indholdsfortegnelse | Side: |
|----------------------------------------|-------|
| Forord                                 | 1     |
| Generelle forhold i ACS 4000           | 2     |
| Indholdsfortegnelse                    | 3     |
| Afsnit 1 Startskærm                    | Side: |
| Opsætning                              | 1     |
| Vælg søgeliste                         | 2     |
| Søg                                    | 3     |
| Rediger, slet eller opret emne         | 4     |

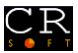

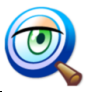

## Opsætning

| 🔍 Søg (TE  | LEFONLI    | _               |        | ×       |      |   |
|------------|------------|-----------------|--------|---------|------|---|
| 也 Afslut   | 🍪 F2       | 🔯 Indstillinger | 📔 Data | 🚱 Hjælp | 0 On | n |
| Indtast sø | geord (F3) |                 | ~      |         |      |   |

Fra menulinjen klikkes på Data:

| 🕓 Data                                      | _ | ×  |
|---------------------------------------------|---|----|
| <u>៕ L</u> uk 💾 <u>G</u> em 🕑 <u>H</u> jælp |   |    |
| Sti til placerimg af filer                  |   |    |
| C:\APPL\ACS4000\DATA                        |   |    |
|                                             |   | .: |

Klik på for at udpege programmets databibliotek.

Klik på **Gem** eller tast CTRL + S for at gemme oplysningen.

Klik på **Luk** eller tast ESC for at lukke billedet.

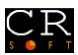

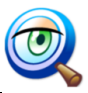

## Vælg søgeliste

| 🔍 Søg (TE        | LEFONLI       | _               |            | × |  |  |
|------------------|---------------|-----------------|------------|---|--|--|
| 也 <u>A</u> fslut | 66 <u>F</u> 2 | 🚱 <u>H</u> jælp | <u>o o</u> | m |  |  |
| Indtast sø       | geord (F s)   |                 |            |   |  |  |

Klik på F2 for at åbne listen over søgefiler:

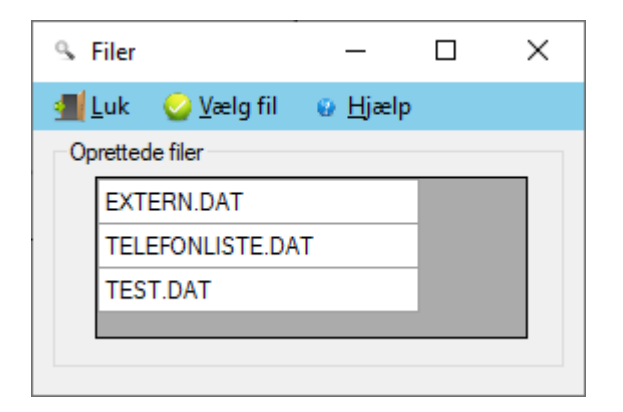

Klik på den fil man ønsker at anvende og klik på Vælg fil – eller blot dobbeltklik på den ønskede fil.

Skærmbilledet lukkes og filnavnet vises i søgebilledet.

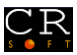

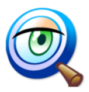

### Søg

| 🔍 Søg (TE        | LEFONLI      | _               |              | × |  |
|------------------|--------------|-----------------|--------------|---|--|
| 🕛 <u>A</u> fslut | % <u>F</u> 2 | 🚱 <u>H</u> jælp | 0 <u>0</u> m | ı |  |
| Indtast søg      | geord (F3)   |                 |              |   |  |
| svend e          | K            |                 |              |   |  |
|                  | •            |                 |              |   |  |

Indtast et søgeord og tast F3 eller klik på TAB tasten for at udføre søgningen og søgeresultatet vises omgående:

| 9 | VisData              |                  |          |          |       |               |          |               | _ | × |
|---|----------------------|------------------|----------|----------|-------|---------------|----------|---------------|---|---|
|   | Luk 🥝 <u>V</u> ælg 🛛 | မှ <u>H</u> jælp |          |          |       |               |          |               |   |   |
|   | Antal poster: 1      |                  |          |          |       |               |          |               |   |   |
|   | Navn                 | Initialer        | Afdeling | Stilling | Lokal | AlternativTlf | MobilTlf | emai          |   |   |
|   | Svend Erik Joha      | sej              | CRSoft   | Direktør | -     | -             | 30991352 | sej@crsoft.dk |   |   |
|   |                      |                  |          |          |       |               |          |               |   |   |

Klik på Luk – eller tast ESC – for at lukke resultatbilledet.

En ny søgning kan foretages

Ønsker man at redigere de viste oplysninger – slette oplysningen – eller oprette en ny oplysning markeres et emne i listen – eller der dobbeltklikkes på det ønskede emne.

Skal der oprette et nyt emne er det ligegyldigt hvilket emne der markeres/klikkes på.

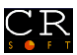

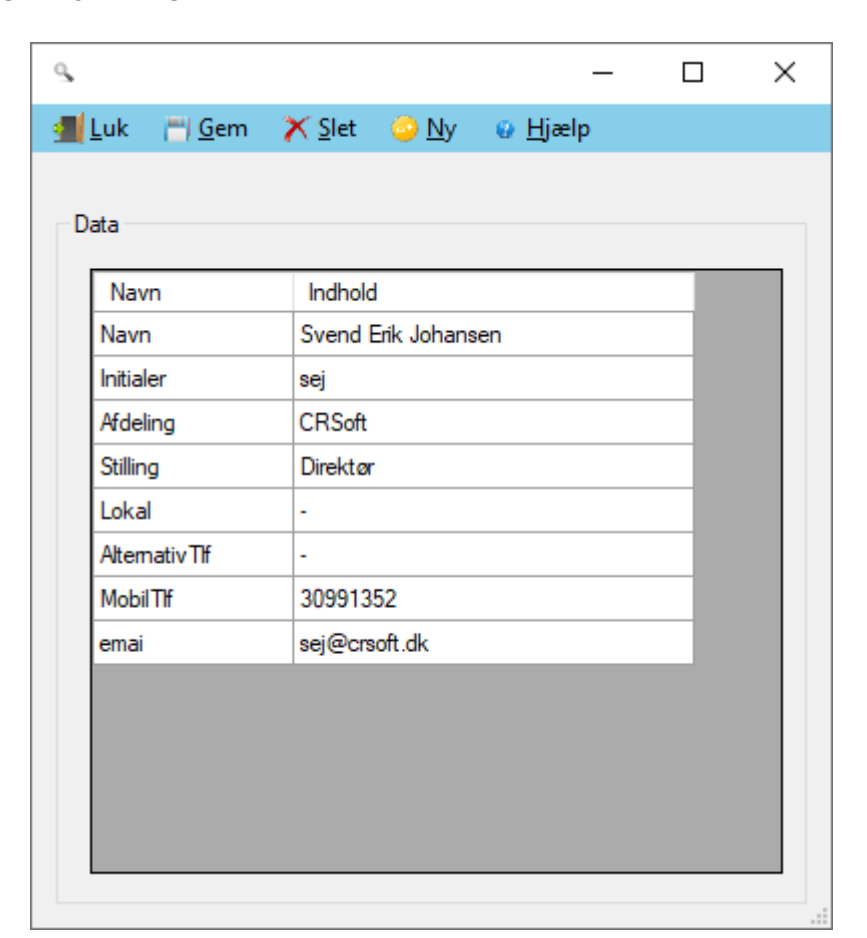

Rediger de viste oplysninger og klik på Gem (CTRL +S) BEMÆRK: Et felt må ikke være tomt!

Ønskes emnet Slettet klikkes på Slet (CTRL + D)

Ønskes et nyt emne oprettet klikkes på Ny.

Indtast de relevante oplysninger og klik på Gem.

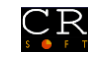

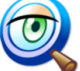